# IFB-core cluster in practice

Magali Hennion Frédéric Jarlier

October 2024

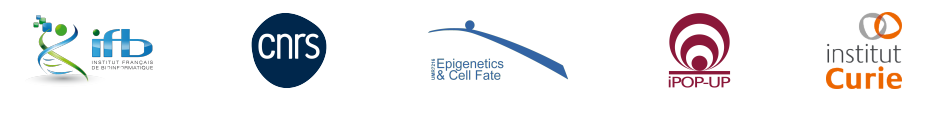

| CHINON. | Same |
|---------|------|
|         |      |

IFB-core cluster in practice

October 2024

(日本)

# Table of Contents

- HPC clusters
- 2 In practice
- Slurm usage
- 4 Modules

# 5 Conclusion

The slides are adapted from previous presentations by Alix Silvert, Magali Hennion and Julien Rey and inspired by IFB training material.

# What is a HPC cluster for ?

- High hardware resources needs
- Long running analyses
- A lot of similar analyses
- Shared work between users
- Free your desktop from heavy tasks
- Improve reproducibility

< 同 > < 回 > < 回 >

# What is a HPC cluster ?

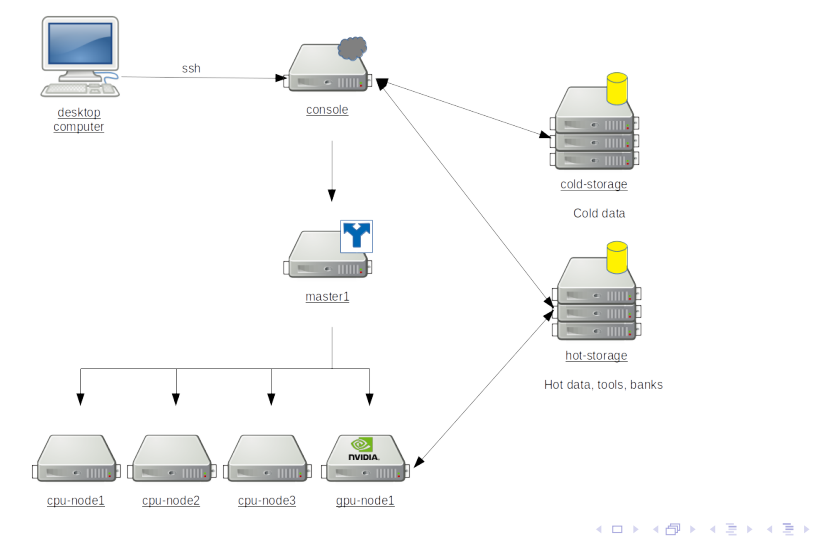

#### IFB-core cluster in practice

October 2024

3

# How to talk to it?

**SSH** Connect to the cluster using the following line in your local terminal, replacing 'username' with your personal username. Then enter your password.

ssh username@core.cluster.france-bioinformatique.fr

**Open OnDemand web interface** Open a web browser and go to https://ondemand.cluster.france-bioinformatique.fr. Type in your login and password. Grant access.

#### sftp

- To navigate in your remote folders with a local file manager
- To edit files with your local editor

Open a file manager and go to sftp://core.cluster.france-bioinformatique.fr.

# Note about security

Best practices, change regularly your password

[username @ clust-slurm-client2]\$ ~ : passwd

| <br>   |    |      |
|--------|----|------|
| oppiop | 25 | 1.01 |
| ennon  |    |      |
|        |    |      |

# Where you can go, write, or execute

User environment /shared/home/username

Computations (hot data)

/shared/projects/projectname

Common banks (read-only)

/shared/bank/

| <br>   |    |      |
|--------|----|------|
| onnion | 25 | 1.01 |
| ennon  |    |      |
|        |    |      |

< ∃⇒

### Note about quotas

The amount of disk space for projects are limited by quotas. To check available space for your projects, use the following commands.

```
[mhennion @ clust-slurm-client 09:25]$ ~ : gid=$(getent group 2417_wf4bioinfo | cut -f 3 -d ':')
[mhennion @ clust-slurm-client 09:26]$ ~ : lfs quota -h -p $gid /shared/projects/2417_wf4bioinfo
Disk quota for prj 166486 (pid 166486):
Filesystem used quota limit grace files quota limit grace
/shared/projects/2417_wf4bioinfo
1.336G 250G 375G - 15746 250000 375000 -
```

All jobs must be launched from a project directory.

Hennion, Jarlier

< □ > < □ > < □ > < □ > < □ > < □ > < □ > < □ > 
 October 2024

8/26

3

# About Slurm

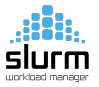

Slurm is the job scheduling system.

It is what will take your code and distribute it on the computing nodes, while ensuring they have the CPU(s) and RAM that you asked for.

It requires specific commands to run (srun, sbatch, salloc, etc...).

You must launch jobs with Slurm.

# Flowsheet

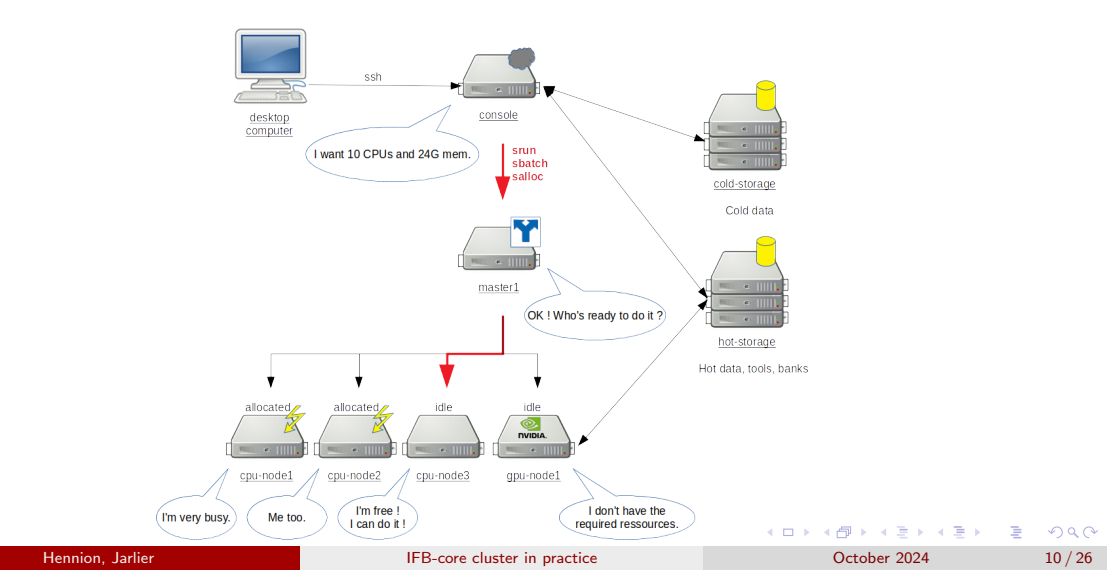

#### srun

Launch a (simple) interactive job.

[mhennion @ ifb] \$ srun hostname

Some parameters can be added to the command line: -partition/-p: request a specific partition -account/-A: select the (project) account -cpus-per-task/-c: request that ncpus be allocated (default: 1 cpu) -mem-per-cpu: specify the required memory per cpu (default: 2GB)

Example

[mhennion @ ifb] \$ srun -A 2417\_wf4bioinfo -p fast hostname

11/26

### sbatch

Launch more complex jobs using scripts.

myscript.sbatch

```
#!/bin/bash
#SBATCH --partition=fast
#SBATCH --account=2417_wf4bioinfo
#SBATCH --cpus-per-task=1
#SBATCH --mem-per-cpu=4GB
#SBATCH --output=resultat.log
hostname
```

#### Example

[mhennion @ clust-slurm-client2 ]\$ sbatch myscript.sbatch

| - H | ennion | arlia |
|-----|--------|-------|
|     | ennon  | annei |
|     |        |       |

# About associations

Cluster, account and partition must match your user's associations. To check your associations:

| [mhennion @ | ifb]\$~: | sacctmgr sh | now user mher | nion withas | soc    |
|-------------|----------|-------------|---------------|-------------|--------|
| User        | Def Acct | Cluster     | Account       | Partition   | QOS    |
|             |          |             |               |             |        |
| mhennion    | bi4edc   | core        | edc_nanop+    | long        | normal |
| mhennion    | bi4edc   | core        | edc_nanop+    | fast        | normal |
| mhennion    | bi4edc   | core        | nanopore_+    | long        | normal |
| mhennion    | bi4edc   | core        | nanopore_+    | fast        | normal |
| mhennion    | bi4edc   | core        | demo          | fast        | normal |
| mhennion    | bi4edc   | core        | bi4edc        | gpu         | normal |
| mhennion    | bi4edc   | core        | bi4edc        | long        | normal |
| mhennion    | bi4edc   | core        | bi4edc        | fast        | normal |

< ロ > < 同 > < 回 > < 回 >

# squeue : list submitted jobs on the cluster

| [mhennion @ ifb]\$ : | squeue    |          |          |    |               |       |                               |
|----------------------|-----------|----------|----------|----|---------------|-------|-------------------------------|
| JOBID                | PARTITION | NAME     | USER     | ST | TIME          | NODES | NODELIST (REASON)             |
| 40912487             | bigmem    | Blast_co | bvouadec | R  | 1:21:33       | 1     | cpu-node-69                   |
| 40891092             | bigmem    | run_flye | jorjuela | R  | 4-21:47:49    | 1     | cpu-node-69                   |
| 39958757             | fast      | Reinhard | dinaton  | PD | 0:00          | 1     | (QOSMaxMemoryPerUser)         |
| 39910421             | fast      | sys/dash | jaff     | PD | 0:00          | 1     | (AssocGrpCPUMinutesLimit)     |
| 40085033             | fast      | sys/dash | nobody   | PD | 0:00          | 1     | (InvalidAccount)              |
| 40383313             | fast      | split_fa | emergen- | PD | 0:00          | 1     | (launch failed requeued held) |
| 40912840             | fast      | sys/dash | jcaron   | R  | 33 <b>:39</b> | 1     | cpu-node-56                   |
| 40913175             | fast      | sys/dash | mlavieri | R  | 6:25          | 1     | cpu-node-50                   |

Some parameters can be added to filter jobs or show more infos: -partition/-p: specify the partition to view -user/-u: request jobs from a list of users -format/-o: specify the information to be displayed

```
      [mhennion @ ifb]$ squeue --me -p fast

      [mhennion @ ifb]$ squeue -o "%10i %.9P %.8j %.12u %.15T %.15M %.15l %.6D %.20R %.6C %.10b %.10Q"

      Image: Comparison of the second second se
```

## scancel

Kill a job

[mhennion @ ifb] \$ scancel job\_id

Cancel all my jobs

[mhennion @ ifb] \$ scancel -u <my\_user\_name>

or

[mhennion @ ifb] \$ scancel --me

|                  |                              | 《曰》《聞》《臣》《臣》 | E ୬୯୯   |
|------------------|------------------------------|--------------|---------|
| Hennion, Jarlier | IFB-core cluster in practice | October 2024 | 15 / 26 |

#### sacct

#### Display accounting data for your running and completed jobs:

| [mhennion @  | ifb]\$ sacct | format=JobID,JobNa  | me,Start,El | apsed,CPUTi | me,NCPUS,No | deList,MaxRSS,Re | qMeM,State |        |            |
|--------------|--------------|---------------------|-------------|-------------|-------------|------------------|------------|--------|------------|
| JobID        | JobName      | Start               | Elapsed     | CPUTime     | NCPUS       | NodeList         | MaxRSS     | ReqMem | State      |
|              |              |                     |             |             |             |                  |            |        |            |
| 40040040     | D            | 0004 07 00740 00 40 |             |             |             |                  |            | 00408  |            |
| 40913048     | DiffRmd-c+   | 2024-07-30T10:29:16 | 00:00:50    | 00:00:50    | 1           | cpu-node-1       |            | 2013M  | COMPLETED  |
| 40913048.ba+ | batch        | 2024-07-30T10:29:16 | 00:00:50    | 00:00:50    | 1           | cpu-node-1       | 1346696K   |        | COMPLETED  |
| 40913049     | DiffRmd-c+   | 2024-07-30T10:29:28 | 00:00:59    | 00:00:59    | 1           | cpu-node-104     |            | 2013M  | COMPLETED  |
| 40913049.ba+ | batch        | 2024-07-30T10:29:28 | 00:00:59    | 00:00:59    | 1           | cpu-node-104     | 1313508K   |        | COMPLETED  |
| 40913087     | FinalRepo+   | 2024-07-30T10:30:45 | 00:00:29    | 00:00:29    | 1           | cpu-node-57      |            | 500M   | COMPLETED  |
| 40913087.ba+ | batch        | 2024-07-30T10:30:45 | 00:00:29    | 00:00:29    | 1           | cpu-node-57      | 3272K      |        | COMPLETED  |
| 40913090     | CompRepor+   | 2024-07-30T10:31:15 | 00:00:18    | 00:00:18    | 1           | cpu-node-59      |            | 500M   | COMPLETED  |
| 40913090.ba+ | batch        | 2024-07-30T10:31:15 | 00:00:18    | 00:00:18    | 1           | cpu-node-59      | 1460K      |        | COMPLETED  |
| 40913604     | WGBSflow     | 2024-07-30T11:01:48 | 00:00:37    | 00:00:37    | 1           | cpu-node-50      |            | 500M   | CANCELLED+ |
| 40913604.ba+ | batch        | 2024-07-30T11:01:48 | 00:00:38    | 00:00:38    | 1           | cpu-node-50      | 105656K    |        | CANCELLED  |

< □ ▶ < □ ▶ < □ ▶ < □ ▶ < □ ▶</li>
 October 2024

# reportseff

#### Report a job efficiency

| [mhennion @ | ifb]\$ module | e load repo | rtseff  |        |        |
|-------------|---------------|-------------|---------|--------|--------|
| [mhennion @ | ifb]\$ report | tseff 40913 | 604     |        |        |
| JobID       | State         | Elapsed     | TimeEff | CPUEff | MemEff |
| 40913604    | CANCELLED     | 00:00:37    | 0.0%    | 16.2%  | 20.6%  |

#### Analyse a folder of slurm outputs

[mhennion @ ifb] reportseff --format "+Start, CPUTime, NCPUS, NodeList, MaxRSS, ReqMeM" --modified-sort slurm\_output/

| JobID                                       | State     | Elapsed  | TimeEff | CPUEff | MemEff | Start               | CPUTime  | NCPUS | NodeList    | MaxRSS  | ReqMem |
|---------------------------------------------|-----------|----------|---------|--------|--------|---------------------|----------|-------|-------------|---------|--------|
| multiqc41907184.out                         |           | 00:00:07 |         | 57.1%  |        | 2024-09-24T12:23:17 | 00:00:07 |       | cpu-node-45 | 3184K   | 191M   |
| fastqc-sample=SRR3099585_chr18-41907179.out |           | 00:00:25 |         | 64.0%  |        | 2024-09-24T12:22:47 | 00:00:25 |       | cpu-node-38 | 3284K   | 286M   |
| fastqc-sample=SRR3105697_chr18-41907180.out |           | 00:00:15 |         | 80.0%  |        | 2024-09-24T12:22:47 | 00:00:15 |       | cpu-node-39 | 3260K   | 286M   |
| fastqc-sample=SRR3099587_chr18-41907181.out |           | 00:00:14 |         |        |        | 2024-09-24T12:22:47 | 00:00:14 |       | cpu-node-40 | 3200K   | 286M   |
| fastqc-sample=SRR3105698_chr18-41907183.out |           | 00:00:13 |         | 69.2%  |        | 2024-09-24T12:22:47 | 00:00:13 |       | cpu-node-40 | 3192K   | 286M   |
| fastqc-sample=SRR3099586_chr18-41907178.out |           | 00:00:12 |         | 66.7%  |        | 2024-09-24T12:22:47 | 00:00:12 |       | cpu-node-45 | 3208K   | 286M   |
| fastqc-sample=SRR3105699_chr18-41907182.out |           | 00:00:12 |         | 66.7%  |        | 2024-09-24T12:22:47 | 00:00:12 |       | cpu-node-40 | 3268K   | 286M   |
| multiqc41907169.out                         |           | 00:00:06 |         |        |        | 2024-09-24T12:21:06 | 00:00:06 |       | cpu-node-45 | 3240K   | 95M    |
| fastqc-sample=SRR3099585_chr18-41907159.out |           | 00:00:33 |         | 54.5%  |        | 2024-09-24T12:20:25 | 00:00:33 |       | cpu-node-38 | 221708K | 286M   |
| fastqc-sample=SRR3105697_chr18-41907160.out |           | 00:00:19 |         | 73.7%  |        | 2024-09-24T12:20:25 | 00:00:19 |       | cpu-node-39 | 3212K   | 286M   |
| fastqc-sample=SRR3105698_chr18-41907163.out |           | 00:00:17 |         |        |        | 2024-09-24T12:20:25 | 00:00:17 |       | cpu-node-40 | 3224K   | 286M   |
| fastqc-sample=SRR3099587_chr18-41907161.out |           | 00:00:15 |         | 80.0%  |        | 2024-09-24T12:20:25 | 00:00:15 |       | cpu-node-40 | 3192K   | 286M   |
| fastqc-sample=SRR3105699_chr18-41907162.out | COMPLETED | 00:00:14 |         | 71.4%  |        | 2024-09-24T12:20:25 | 00:00:14 |       | cpu-node-40 | 3244K   | 286M   |
| fastqc-sample=SRR3099586_chr18-41907158.out | COMPLETED | 00:00:15 |         | 53.3%  |        | 2024-09-24T12:20:25 | 00:00:15 |       | cpu-node-45 | 3304K   | 286M   |
| multigc41907141.out                         |           | 00:00:24 |         | 25.0%  |        | 2024-09-24T12:15:57 | 00:00:24 |       | cpu-node-38 | 3228K   | 500M   |
| fastqc-sample=SRR3105698_chr18-41907138.out | COMPLETED | 00:00:18 |         | 72.2%  |        | 2024-09-24T12:15:35 | 00:00:18 |       | cpu-node-34 | 3244K   | 500M   |
| fastqc-sample=SRR3105699_chr18-41907137.out |           | 00:00:16 |         | 68.8%  |        | 2024-09-24T12:15:35 | 00:00:16 |       | cpu-node-34 | 3228K   | 500M   |
| fastqc-sample=SRR3099586_chr18-41907133.out |           | 00:00:15 |         | 66.7%  |        | 2024-09-24T12:15:35 | 00:00:15 |       | cpu-node-39 | 3144K   | 500M   |
| fastqc-sample=SRR3099585_chr18-41907134.out |           | 00:00:15 |         | 73.3%  |        | 2024-09-24T12:15:35 | 00:00:15 |       | cpu-node-40 | 3272K   | 500M   |
| fastqc-sample=SRR3099587_chr18-41907136.out |           | 00:00:14 |         | 71.4%  |        | 2024-09-24T12:15:35 | 00:00:14 |       | cpu-node-40 | 3208K   | 500M   |
| factor cample_CDD2105607 chr10 41007125 out | COMPLETED | 00.00.15 | A 72.   | 66 7%  | A 63.  | 2024 00 24712-15-25 | 00.00.15 | 4     | chu nodo 40 | 22224   | 500M   |

Hennion, Jarlier

IFB-core cluster in practice

October 2024

17 / 26

Job arrays offer a mecanism for launching a lot of tasks at the same time. Each task of the job will have the environment variable \$SLURM\_ARRAY\_TASK\_ID set to its array index value.

myscript.sbatch

```
#!/bin/bash
#SBATCH --partition=fast
#SBATCH --account=2417_wf4bioinfo
#SBATCH --output=resultat_%a.log
#SBATCH --array=1-3
case "$SLURM_ARRAY_TASK_ID" in
    1) fruit='orange';;
    2) fruit='apple';;
    3) fruit='banana';;
esac
echo $fruit
```

[mhennion @ ifb] \$ sbatch myscript.sbatch

Results:

```
[mhennion @ ifb]$ ls
resultat_1.log resultat_2.log resultat_3.log
[mhennion @ ifb]$ tail resultat_*
==> resultat_1.log <==
orange
==> resultat_2.log <==
apple
==> resultat_3.log <==
banana
```

Use Bash lists

myscript.sbatch

#!/bin/bash
#SBATCH --partition=fast
#SBATCH --account=2417\_wf4bioinfo
#SBATCH --output=resultat\_%a.log
#SBATCH --array=0-200%50
#SBATCH --cpus-per-task=2
INPUTS=(\*.fq.gz)
fastqc \${INPUTS[\$SLURM\_ARRAY\_TASK\_ID]}

| oppiop | 25 | 1.01 |
|--------|----|------|
| ennon  |    |      |
|        |    |      |

```
#SBATCH --array=0-15
```

= 16 jobs (\$SLURM\_ARRAY\_TASK\_ID: from 0 to 15 included).

**#SBATCH** --array=10-16:2

= 4 jobs (\$SLURM\_ARRAY\_TASK\_ID: 10,12,14,16).

#SBATCH --arrav=2,3-7:2,11,13

= 6 jobs (\$SLURM\_ARRAY\_TASK\_ID: 2,3,5,7,11,13).

**#SBATCH** --array=1-10000%32

 $= 10\ 000$  jobs, max 32 simultaneous jobs

21/26

# Complex workflows

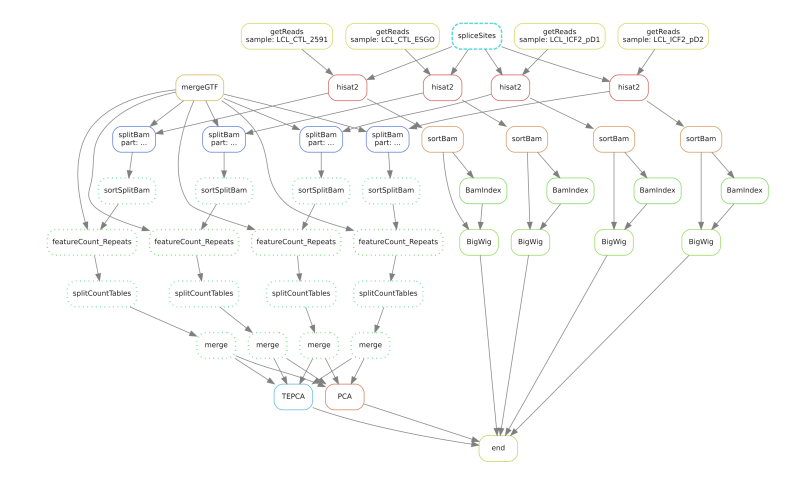

Use workflow managers such as Snakemake or Nextflow.

Hennion, Jarlier

IFB-core cluster in practice

October 2024

э

22 / 26

・ロト ・ 国 ト ・ 国 ト ・ 国 ト

# Modules

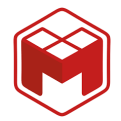

Tools are installed on the cluster in virtual environments

- each tool has its own dependencies (libraries) and it's not possible to make them all coexist in the same environment
- reproducibility: keep several versions of a tool

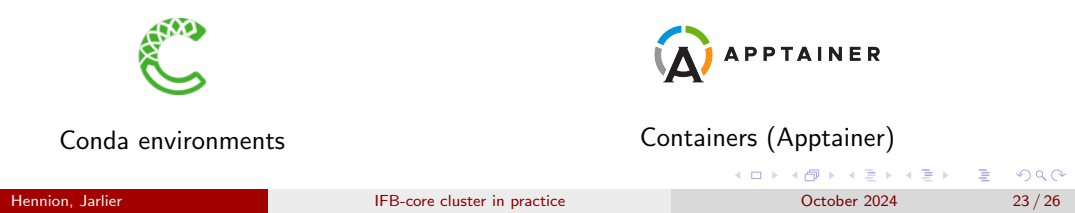

### Modules

They can be loaded with the module command. Look for the different versions of multiqc:

[mhennion @ ifb]\$ module avail multiqc multiqc/1.3 multiqc/1.6 multiqc/1.7 multiqc/1.9

Load an environment:

[mhennion @ ifb] \$ module load multiqc/1.9

List loaded environments:

```
[mhennion @ ifb]$ module list
Currently Loaded Modulefiles:
1) multiqc/1.9 2) blast/2.13.0
```

# Useful resources

To find out more, the SLURM manual : man sbatch or https://slurm.schedmd.com/sbatch.html

Ask for help or signal problems on the cluster : https://community.france-bioinformatique.fr

IFB cluster documentation: https://ifb-elixirfr.gitlab.io/cluster/doc/

(1日) (1日) (1日)

Conclusion

# Thanks

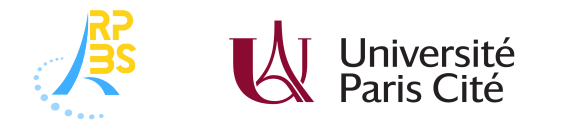

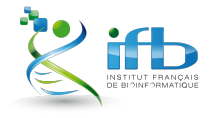

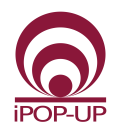

Alix Silvert Julien Rey Olivier Kirsh

| <br>   |    |     |
|--------|----|-----|
| oppiop | 25 | 100 |
| ennon  | ап | ner |
|        |    |     |

< □ ▶ < □ ▶ < □ ▶ < □ ▶ < □ ▶</li>
 October 2024

26 / 26